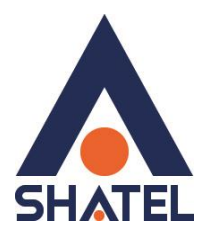

# بررسی پارامترهای کیفی سرویس ADSL

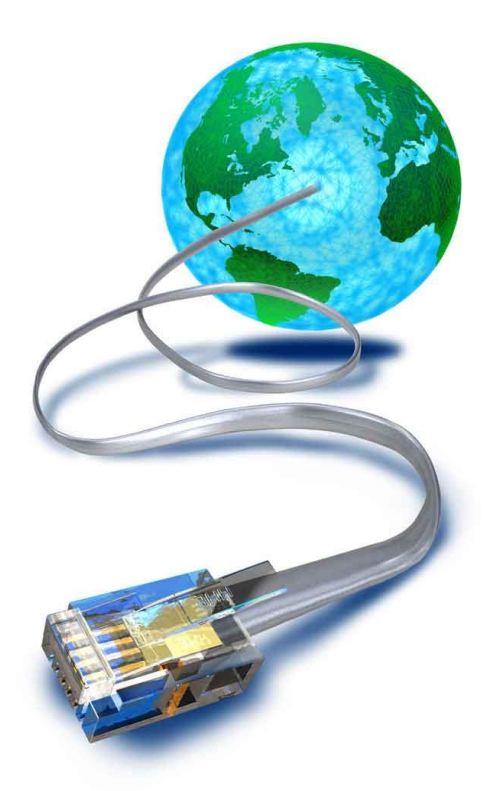

راهنمای بررسی پارامترهای کیفی سرویس ADSL تاریخ تنظیم : اسفند ۱۳۹۸ گروه شرکتهای شاتل – واحد پشیبانی فنی

# فهرست مطالب

مقادیر سرعت مشاهده مقادیر سرعت در کنسول مودم بررسی Ping Time بررسی سرعت دانلود

میزان نویز و سیگنال خط مشاهده نویز و سیگنال خط در کنسول مودم

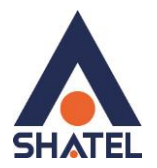

#### مقادير سرعت

با توجه به سرویس دریافتی توسط مشترکین و میزان سرعت درج شده در قرار داد آن ها، هر مشترک می بایست با سرعت مشخصی کانکت شده و با در نظر گرفتن Share بودن سرویس، بتواند از سرویس ADSL استفاده کند. مقادیر سرعت به دو قسمت Downstream و Upstream تقسیم شده است.

- Downstream: میزان سرعت اتصال مودم در دریافت دیتا است.
  - Upstream: میزان سرعت اتصال مودم در ارسال دیتا است.

با توجه به انواع سرویسهای مختلف سرعت دانلود و آپلود شما در **بهترین حالت** در سایت شاتل به مسیر زیر درج شده است: برای مشاهده این مقادیر ابتدا وارد سایت شاتل شوید.

با وارد شدن به این سایت از سربرگ بالا نوع سرویس خود را با توجه به FailSilver و یا FairBronze بودن آن انتخاب کنید.

هزینهی اشتراک سرویسهای Fair با خدمات نقرهای

هزینهی اشتراک سرویسهای Fair با خدمات برنزی

هزینهی اشتراک سرویسهای FairLight با خدمات برنزی

در صفحه باز شده نوع سرویس و حداکثر سرعت دریافت و ارسال در هر ثانیه بر حسب Kbps (کیلو بیت در ثانیه) درج شده است.

شما می توانید برای اطمینان از این مورد که با سرعت مناسب به اینترنت متصل شده اید، وارد کنسول مودم شده و سرعت UP شدن مودم را با سرعت های درج شده در جدول مطابقت دهید.

مشاهده مقادیر سرعت در کنسول مودم برای انجام این کار ابتدا می بایست صفحه کنسول مودم را باز کنید. مودم تحت ساپورت در شرکت شاتل، ZyXEL بوده و IP این مودم به صورت پیش فرض 192.168.1.1 است. برای وارد شدن به کنسول مودم یک صفحه مرورگر (Internet Explorer یا ۲۰۰۰ یا ۲۰۰۰ یا ۲۰۰۰ این کرده و در قسمت Address Bar آن، 192.168.1.1 را وارد کنید. دراین مرحله برای وارد شدن به کنسول، در قسمت admin ،Password را وارد کنید.

بررسی پارامترهای کیفی سرویس ADSL

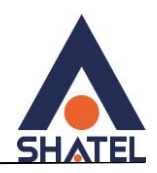

| ZyXEL                                                |
|------------------------------------------------------|
| P-660HW-T1 v3                                        |
| Welcome to your router Configuration Interface       |
| Enter your password and press enter or click "Login" |
| 9 Password: •••••                                    |
| Login Cancel                                         |
| Delsa Telecommunication Technology Co.               |

شکل ۱

صفحه زيرظاهر مىشود.

دراین مرحله برای انجام تنظیمات به صورت دستی گزینه Go to Advance Setup را انتخاب کرده و بر روی Go to Advance Setup کلیک کنید.

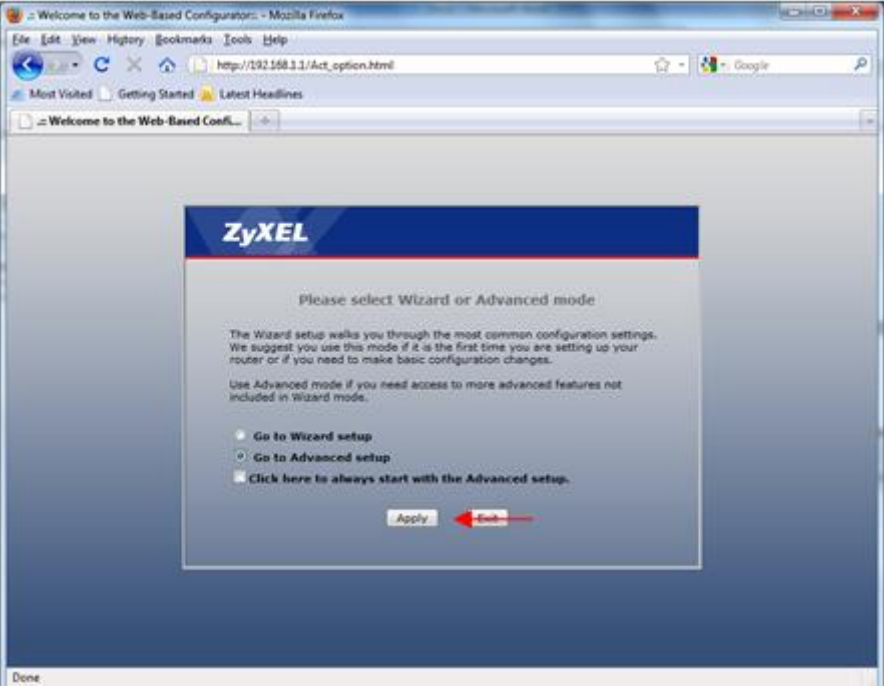

شکل ۲

صفحه اوليه مودم به صورت زير ظاهر مي شود.

دراین صفحه در قسمت Interface Status ، می توانید سرعت Upstream/Downstream را مشاهده بفرمایید.

cs@shatel.ir

04GL49/03 (#10955770) ٩٨/١٢/١٩

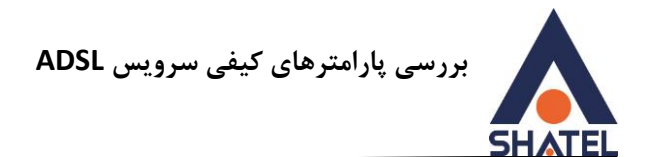

این سرعت می بایست متناسب با سرعت درج شده در برگه قرار داد شما باشد.

|                                                                                                    |                                                                                                    |                                                     |                           | Refresh Interval: 30 seconds 👻 |                |
|----------------------------------------------------------------------------------------------------|----------------------------------------------------------------------------------------------------|-----------------------------------------------------|---------------------------|--------------------------------|----------------|
| Staturs                                                                                                    | Device Information                                                                                                    |                                                     | System Status             |                                |                |
| W-TEVE:                                                                                                    | and the second second sec |                                                     | Readown Hadron            | 0.07.10                        |                |
| ork                                                                                                    | Host Name:                                                                                                    | a contact and the                                   | System Uptime:            | 2:05:40                        |                |
| rity.                                                                                                    | Model Number:                                                                                                    | P-000HW-11 V3                                       | Current Date Time:        | 00/13/2011 11:55:10            |                |
| nced                                                                                                    | MAC Address:                                                                                                    | 50:67:00:80:67:41                                   | System Plode:             | Regard / anaging               | 1 1 2 4 4 4    |
| tenance                                                                                                    | DSL Firmware Version:<br>WAN Information                                                                                                    | 043.7018YD.5110W13/2010<br>DMT FwVer: 3.12.8.0_A_TC | Memory Usage:             |                                | 68%            |
|                                                                                                    | - DSL Mode:                                                                                                    | ADSL2+ Mode                                         |                           |                                |                |
|                                                                                                    | - IP Address:                                                                                                    | 94,182,78,39 Disconnect                             | Interface Status          |                                |                |
|                                                                                                    | - IP Subnet Mask:                                                                                                    | 255,255,255,255                                     |                           |                                |                |
|                                                                                                    | - Default Gateway                                                                                                    | N/A                                                 | -                         |                                | 118000         |
| and the second second se | - VPI/VCI                                                                                                    | 0/35                                                | Interface                 | Status                         | Rate           |
| 100                                                                                                    | LAN Information                                                                                                    |                                                     | DSL                       | Up                             | 128kbps / 128  |
|                                                                                                    | - IP Address:                                                                                                    | 192.168.1.1                                         |                           |                                |                |
|                                                                                                    | - 1P Subnet Mask:                                                                                                    | 255.255.255.0                                       | LAN                       | Up                             | 100M/Full Dupl |
|                                                                                                    | - DHCP:                                                                                                    | Server                                              | WLAN                      | Active                         | 54M            |
|                                                                                                    | WLAN Information                                                                                                    |                                                     |                           |                                |                |
|                                                                                                    | - SSID:                                                                                                    | kunush                                              |                           |                                |                |
|                                                                                                    | - Channel:                                                                                                    | 6                                                   | Concernment of the second |                                |                |
|                                                                                                    | <ul> <li>Security:</li> </ul>                                                                                                    | WPA2-PSK                                            | summary                   |                                |                |
|                                                                                                    | - WPS:                                                                                                    | Unconfigured                                        |                           |                                |                |
|                                                                                                    | - Status:                                                                                                    | On                                                  | Client List               | DSL Line S                     | tatus          |
|                                                                                                    | Security                                                                                                    |                                                     | WLAN Status               | Packet Sta                     | atistics       |
|                                                                                                    | - Firewall:                                                                                                    | Disable                                             |                           |                                |                |
|                                                                                                    | - Content Edter:                                                                                                    | Disable                                             |                           |                                |                |

شکل ۳

در صورتی که سرعت نشان داده شده در این قسمت پایین تر از سرعت سرویس شما باشد، ممکن است این مورد به دلیل مشکلات شبکه داخلی و اختلالات نویز و سیگنال خط اتفاق افتاده باشد. برای اطمینان از عدم وجود این مشکل می توانید با مراجعه به قسمت <u>میزان نویز و سیگنال خط</u> کیفیت خط خود را بررسی نموده و برای رفع این مشکل موارد ذکر شده را انجام دهید. در صورتی که میزان نویز و سیگنال خط شما مناسب بوده، اما سرعت UP شدن شما متناسب با سرویس نیست، با واحد پشتیبانی شهر خود برای بررسی مورد در تماس باشید.

# بررسی Ping Time

در صورتی که می خواهید از میزان Ping Time سرویس خود مطلع شوید، می توانید آدرس یک سایت دلخواه مانند Trace را Trace کنید. میزان Ping Time نمایش داده شده از ابتدایی ترین IP مربوط به شاتل؛ بعد از IP مودم ، می بایست زیر ۱۰۰ ms باشد. برای انجام این کار ابتدا وارد منوی Start شوید.

با زدن کلید ویندوز+R، برنامه Run را اجرا کرده و در آن عبارت CMD را تایپ کنید.

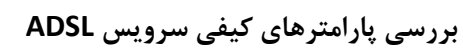

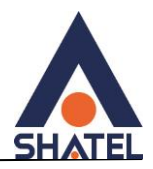

| 💷 Run         | ×                                                                                                    |
|---------------|----------------------------------------------------------------------------------------------------|
|               | Type the name of a program, folder, document, or Internet resource, and Windows will open it for you. |
| <u>O</u> pen: | cmd ~                                                                                                 |
|               | OK Cancel <u>B</u> rowse                                                                              |

شکل ۴

در صفحه مشکی ظاهر شده عبارت زیر را وارد کرده و Enter کنید.

Tracert yahoo.com -d

| Cor              | nman           | d Pr       | ompt            |              |                  |     |                    | - 🗆 | × |
|------------------|----------------|------------|-----------------|--------------|------------------|-----|--------------------|-----|---|
| C:\Doc           | cumen          | ts         | and Se          | etti         | ngs\CS           | >tr | acert yahoo.com -d |     |   |
| Tracin<br>over a | ng ro<br>a max | ute<br>imu | to ya<br>m of 3 | ahoo<br>30 h | .com ['<br>iops: | 72. | 30.2.43]           |     |   |
| (1)              | 33             | MS         | 33              | MS           | 33 (             | ms  | 85.15.0.194        |     |   |
| 2                | 34             | ms         | 33              | ms           | 33               | ms  | 85.15.0.193        |     |   |
| 3                | 33             | ms         | 33              | ms           | 33 (             | ms  | 85.15.0.1          |     |   |
| 4                | 35             | MS         | 34              | MS           | 34 -             | ms  | 85.185.61.1        |     |   |
| 5                | 35             | MS         | 35              | MS           | 35 -             | MS  | 78.38.245.85       |     |   |
| 6                | 36             | MS         | 35              | ms           | 35 -             | ms  | 217.218.155.225    |     |   |
| 2                | 177            | ms         | 178             | MS           | 177              | MS  | 92.50.194.141      |     |   |
| 8                | 234            | MS         | 233             | MS           | 233 (            | ms  | 87.226.133.58      |     |   |
| - 9              | 204            | MS         | 204             | ms           | 238              | ms  | 80.81.192.115      |     |   |
| 10               | 278            | ms         | 279             | MS           | 278              | ms  | 216.115.96.32      |     |   |
| 11               | 304            | MS         | 317             | MS           | 318              | MS  | 216.115.96.111     |     |   |
| 12               | 359            | MS         | 352             | MS           | 354 (            | MS  | 216.115.96.121     |     |   |
| 13               | 443            | ms         | 352             | ms           | 351              | ms  | 216.115.96.112     |     |   |
| 14               | 372            | MS         | 383             | ms           | 385              | ms  | 216.115.106.159    |     |   |
| 15               | 363            | MS         | 355             | ms           | 354 (            | ms  | 68.180.160.13      |     |   |
| 16               | 354            | ms         | 363             | ms           | 361 (            | ms  | 72.30.2.43         |     |   |
| Trace            | comp           | let        | e.              |              |                  |     |                    |     |   |
| C:\Doc           | cumen          | ts         | and Se          | etti         | ngs\CS           | >_  |                    |     | - |

شکل ۵

در صورتی که کانکشن شما بر روی مودم باشد IP ابتدایی مربوط به IP مودم شما بوده و IP مورد نظر ما IP دوم است. در صورتی که کانکشن بر روی مودم قرار گرفته باشد IP ابتدایی IP Invalid مودم بوده و برای بررسی این مورد باید IP دوم را در نظر داشته باشید. ( به این نکته دقت داشته باشید که این مورد بر روی مشترکینی که بر روی سرویس خود از Range IP استفاده نمی نمایند تا حدودی متفاوت است.)

> در این مثال، کانکشن بر روی مودم بوده و IP ابتدایی که مربوط به شاتل است برابر ۸۵٫۱۵٫۰٫۱۹۴ است. تایم نشان داده شده در این قسمت می بایست از ۱۰۰ کم تر باشد. در صورتی که این عدد از ۱۰۰ هالاتر است موارد زیر را بررسی بفرمایید:

ر مراجع ما این محمد مراجع با از مسلم مورد ریز را بررسی بارسید. ۱) از طریق نرم افزار DU-meter از خالی بودن پهنای باندتان مطمئن شوید.

04GL49/03 (#10955770) ٩٨/١٢/١٩

cs@shatel.ir

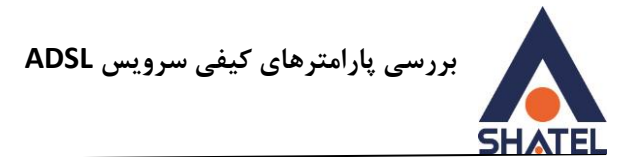

- ۲) دستگاه مودم را خاموش و مجدد روشن کنید.
- ۳) در صورتی که با جرای دستور فوق همچنان مشکل برقرار است می توانید برای بررسی مورد با واحد پشتیبانی فنی ۹۱۰۰۰۰۰ در تماس باشید.

### بررسی سرعت دانلود

با توجه به سرعت سرویس درج شده در قرارداد، شما میتوانید با سرعتهای متفاوتی دانلود کنید. درصورتی که میخواهید سرعت دانلود خود را تست کنید، وارد سایتهای معتبری که از عدم وجود اختلال بر روی آنها مطمئن هستیم شده و یکی از لینکهای آن ها را دانلود کنید. این سایتهای معتبر میتواند شامل موارد زیر باشد :

http://php.net/downloads.php#v5 http://download.com http://spd.shatel.ir ✓ در صورت استفاده از سایت PHP برای تست دانلود پس از انتخاب لینک دانلود باید کشور ایران برای دانلود انتخاب شود.

به این مورد دقت داشته باشید که سرعت در این قسمت معمولا بر حسب KBps (کیلو بایت بر ثانیه) نشان داده خواهد شد در صورتی که سرعت سرویس شما در قرار داد Kbps (کیلو بیت بر ثانیه) است. تفاوت این دو مورد در این است که در اصل هر Byte برابر Bbit است. لذا برای تبدیل سرعت می بایست Kbps (کیلو بیت بر ثانیه) را بر ۸ تقسیم کنید تا سرعت بر اساس KBps (کیلو بایت بر ثانیه) به دست بیاید. در تست دانلود باید به چند نکته توجه داشته باشید : ۱. سرعت درج شده در قرارداد، <u>حداکثر</u> سرعتی است که شما می توانید با توجه به Share بودن سرویس ADSL با آن دانلود کنید. به این مورد دقت داشته باشید که سرویس ADSL بر اساس مصوبه جلسه ۴۹ کمیسیون تنظیم مقررات و ارتباطات رادیویی کشور با ضریب اشتراک ۱ به ۸ عرضه می شود. ۲. گاهی اوقات مشکل در سرور سایت مقصدی که از آن دانلود می کنید می تواند عاملی برای افت سرعت شما باشد . هم چنین دانلود از برنامههای Peer to Peer موان قابل اعتماد و امکان Upload هرمان به هیچ عنوان قابل اعتماد نیستند.

۴. در صورتی که سرعت دانلود از سرعت سرویس شما پایین تر است با توجه به تاثیر سیستم بر روی سرعت دانلود میتوانید سرعت سرویس خود را با استفاده از Download Manager امتحان کنید.

در صورت مناسب بودن سرعت به وسیله Download Manager مشکلی بر روی سرویس شما وجود ندارد.

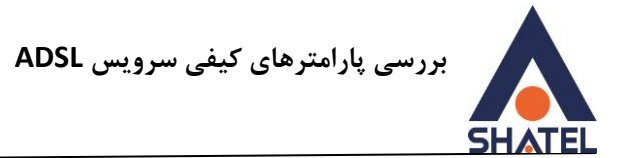

میزان نویز و سیگنال خط با توجه به کیفیت خط، شما می توانید شاهد SNR و Attenuation های متفاوتی بر روی خط خود باشید. در ارائه سرویس ADSL هر چه میزان SNR بالاتر بوده و میزان Attenuation پایین تر باشد، کیفیت خط شما بالاتر خواهد بود. پایین بودن کیفیت خط می تواند باعث افت سرعت و یا قطعی وصلیهای پی در پی شود. در صورت ورود به کنسول مودم، شما می توانید میزان SNR و Attenuation خط خود را چک کنید. هر کدام از این موارد به تفکیک به صورت زیر تشریح می شوند:

- SNR Margin Upstream: میزان نسبت سیگنال به نویز از سمت مودم تا DSLAM است.
- SNR Margin Downstream: میزان نسبت سیگنال به نویز از سمت DSLAM تا مودم است.
  - Line Attenuation Upstream: میزان نویز خط از سمت مودم تا DSLAM است.
  - Line Attenuation Downstream: میزان نویز خط از سمت DSLAM تا مودم است.

لازم به ذکراست درصورت بررسی پورت شما از سمت مخابرات، میبایست SNR Margin Downstream SNR از مع باز سمت مخابرات، میبایست Margin Upstream از ۳۰ به بالا و Margin Upstream از ۴ به پایین باشد و با توجه به تاثیر موارد خطی که مربوط به بستر مخابراتی شما و یا اختلالات شبکه داخلی تان است، مقادیر مناسب در محل مودم به SNR Margin Downstream از ۱۵ به بالا و Line Attenuation از ۳۰ به پایین تغییر خواهد کرد.

شما می توانید این مقادیر را در کنسول مودم خود بررسی کنید.

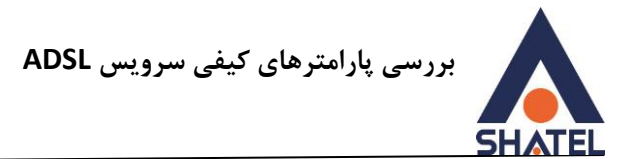

## مشاهده نویز و سیگنال خط در کنسول مودم

در صورتی که بخواهید نویز و سیگنال موجود بر روی خط را مشاهده بفرمایید از صفحه Status مودم گزینه DSL Line در صورتی که بخواهید نویز و سیگنال موجود بر روی خط را مشاهده بفرمایید از صفحه Status مودم گزینه Status

| Device Information       System Status         Nodel Number:       P-600HW-T1 v3         Model Number:       P-600HW-T1 v3         Model Number:       P-600HW-T1 v3         Model Number:       S0:67/f0:8c:d7:41         ZyNOS Firmware Version:       V3.700ErD:51 109/13/2010         DSL Firmware Version:       DDTT FreVer: 3.12.8.0_A_TC         WAN Information       OPS 1000000000000000000000000000000000000                                                                                                    | Stend     Device Information       Host Name:     P-650HW-T1 v3       Model Number:     P-650HW-T1 v3       Model Number:     Siderificite(dr)       ZyNOS Firmware Version:     V3.70(3rD.5) I 09/13/2010       DSL, Firmware Version:     DMT FwVer: 3.12.8.0_A_TC       WARN Information     System Mode:       - DSL, Mode:     ADS12+ Mode       - DSL, Mode:     ADS12+ Mode       - DSL, Mode:     ADS12+ Mode       - DSL, Mode:     ADS12+ Mode       - DSL, Mode:     ADS12+ Mode       - DSL, Mode:     ADS12+ Mode       - DSL, Mode:     ADS12+ Mode       - DSL, Mode:     ADS12+ Mode       - DSL, Mode:     ADS12+ Mode       - DSL, Mode:     ADS12+ Mode       - DSL, Mode:     ADS12+ SS 255: 255: 255       - Default Gateway:     N/A       - VPI/VCI     0/35       LIN Information     CS12: 255: 255: 25       - DHCP:     Sarreer       WLAN Information     SS10:       - SS10:     Summary       - SS10:     Korish       - Shanel:     6       - Security:     WPA2-PSK       - WPS:     Unconfinitioned       - Status:     On       - Status:     On                                                                                                    |                                                                                                    |                                     |                                                                                                    |                             | Refresh Interval: 30 seconds 💌 | Ac              |
|----------------------------------------------------------------------------------------------------|----------------------------------------------------------------------------------------------------|----------------------------------------------------------------------------------------------------|-------------------------------------|----------------------------------------------------------------------------------------------------|-----------------------------|--------------------------------|-----------------|
| V-T1 v3<br>prk     Device Information     System Status       Host Name:<br>hty<br>mccd     Host Name:<br>NAC Address:<br>S067f0:6:cd741     System Uptime:<br>System Note:<br>DSL Firmase Version:<br>DSL Firmase Version:<br>DSL Mode:<br>IP Address:<br>DSL Mode:<br>IP Address:<br>DSL Mode:<br>IP Address:<br>DSL Mode:<br>IP Address:<br>DSL Mode:<br>IP Address:<br>DSL Mode:<br>IP Address:<br>DSL Mode:<br>IP Address:<br>DSL Mode:<br>IP Address:<br>DSL Mode:<br>IP Address:<br>DSL Mode:<br>IP Address:<br>DSL Mode:<br>IP Address:<br>DSL Mode:<br>IP Address:<br>DSL Mode:<br>IP Address:<br>DSL Mode:<br>DSL Up<br>Interface Status<br>NAA<br>Address:<br>DSL Up<br>Interface Status<br>Interface Status<br>Interface Status<br>DSL Up<br>INTErface<br>Status<br>DSL Up<br>INTErface<br>Status<br>DSL IN<br>INTERFACE<br>DSL Up<br>INTErface<br>Status<br>DSL IN<br>INTERFACE<br>DSL Up<br>INTERFACE<br>DSL Up<br>INTERFACE<br>Status<br>INTERFACE<br>DSL Up<br>INTERFACE<br>DSL Up<br>INTERFACE<br>Status<br>INTERFACE<br>DSL Up<br>INTERFACE<br>DSL Up<br>INTERFACE<br>DSL Up<br>INTERFACE<br>DSL Up<br>INTERFACE<br>Status<br>INTERFACE<br>DSL Up<br>INTERFACE<br>DSL Up<br>INTERFACE<br>Status<br>INTERFACE<br>Status<br>INTERFACE<br>Status<br>INTERFACE<br>DSL Up<br>INTERFACE<br>DSL Up<br>INTERFACE<br>DSL Up<br>INTERFACE<br>DSL Up<br>INTERFACE<br>DSL Up<br>INTERFACE<br>Status<br>INTERFACE<br>DSL Up<br>INTERFACE<br>DSL Up<br>INTERFACE<br>DSL UP<br>INTERFACE<br>DSL UP<br>INTERFACE<br>DSL | N-T1 v3<br>brk     Device Information     System Status       Host Name:<br>Model Number:     9-660HW-T1 v3<br>MAC Address:     Sol-57:f0:80:07141<br>System Status       PMAC Address:     Sol-57:f0:80:07141<br>System Model:     System Status       PMAC Address:     Sol-57:f0:80:07141<br>System Model:     Roding / Endong       OSL Firmware Version:     DMT FwVer: 3.12.8.0_A_TC     Roding / Endong       OSL Model:     ADSL2+ Mode     Roding / Endong       Interface Status     Sister     Sister       OSL Model:     ADSL2+ Mode     Interface Status       Interface Status     Ration     Sister       Interface Status     Ration     Sister       Interface Status     Ration     Sister       Interface Status     Status     Ration       Interface Status     Sister     Sister       Interface Status     Ration     Sister       Interface Status     Ration     Sister       Interface Status     Ration     Sister       Interface Status     Status     Status       Interface Status     Status     Status       Interface Status     Status     Status       Interface Status     Status     Status       Interface Status     Status     Status       Interface Status     Status     Status   <                                                                                                    | Status                                                                                                    |                                     |                                                                                                    |                             |                                | 01              |
| W-T1 V3 urk urk urk urk host Name: Note: Nodel Number: Variation Node Number: Node Number: Node Number: Node Number: Node Number: System Uptime: System Variation Support Support Node: Support Node: System Variation Support Node: Support Node: Support Node: Support Node: Support Node: Support Node: Support Node: Support Node: Support Node: Support Node: Support Node: Support Node: Support Node: Support Node: Support Node: Node: Node: Node: Node: Node: Node: Node: Node: Support Node: Node: Node: Node: Node: Support Node: Node: Node: Node: Support Node: Support Node: Support Node: Support Node: Node: Support Node: Support Node:                                                                                                    | W-T1 V3<br>urk<br>urk<br>Model Number: P-660HW-T1 v3<br>Mac Address: S0167/f018c/1741<br>ZNNOS Firmware Version: V3.7001/2010<br>DSL Firmware Version: OHT FirVer: 3.12.8.0,A,TC<br>WAN Information<br>- DSL Mode: ADSL2+.Mode<br>- DP Address: 99.182.72.32 Disconnect<br>- DSL Mode: 255.255.255.255<br>- Default Gateway: N/A<br>- VPL/ACI 0/75<br>LAN Information<br>- IP Address: 192.168.1.1<br>- IP Address: 192.168.1.1<br>- IP Address: 192.168.1.1<br>- DSL Mode: Connect<br>- IP Address: 255.255.255.0<br>- OHCP: Server<br>WLAN Information<br>- SSL00<br>- DHCP: Server<br>WLAN Information<br>- SSL00<br>- Channel: 6<br>- Security: WPA2-PSK<br>- Status: On<br>- Status: On<br>- Status: DSL Une Status PALLER Status<br>- Status: On<br>- Status: DSL Une Status - DSL Une Status - DSL Un |                                                                                                    | Device Information                  |                                                                                                    | System Status               |                                |                 |
| Instrume     Host Name:     2:05:40       Model Number:     P-650HW-T1 v3     00/13/2011 11:55:18       Model Number:     P-650HW-T1 v3     00/13/2011 11:55:18       Naced     2:NOS Firmware Version:     03:2010/2012 11:55:18       DSL Firmware Version:     03:2010/2012 11:55:18       DSL Firmware Version:     03:2010/2012 11:55:18       DSL Firmware Version:     03:2010/2012 11:55:18       DSL Mode:     ADS12+Mode       - DSL Mode:     ADS12+Mode       - DSL Mode:     255:255:255       - Delault Gateway:     N/A       - P Address:     19:2:65:11       - IP Address:     19:2:55:255:0       - Delault Gateway:     N/A       - VPL/VCL     0/55       LAN Information     19:2:55:255:0       - DHCP:     Sarvar       WLAN Information     5:3:0:       - Satus:     0:0       - Satus:     0:0       - Satus:     0:0       - Satus:     0:0       - Satus:     0:0       - Status:     0:0       - Status:     0:0       - Status:     0:0       - Status:     0:0       - Status:     0:0       - Status:     0:0       - Status:     0:0       - Status:     0:0                                                                                                    | ork     Host Name:     System Uptime:     2105:40       htty     Model Number:     P-660HW-T1 v3     System Uptime:     2105:40       noced     21NOS Firmware Version:     V1.70(NYD.51) 109/13/2010     CPU Usage:     0110:00       2NOS Firmware Version:     V1.70(NYD.51) 109/13/2010     CPU Usage:     013.80%       System Mode:     2000     0015 Firmware Version:     017.70(Not:       0DSL Firmware Version:     017.70(Not:     0.70       VAN Information     0155 Firmware Version:     017.70(Not:       - DSL Mode:     0152.75.255     01500nnect.       - Status     255.255.255     01500nnect.       - Status     025.100     005       LAN Information     005     001       - IP Address:     192.169.11     LAN       - IP Address:     255.255.255.255.255     01000000       - OHCP:     Sarare     VILAN Information       - SSID:     Summary     024/40000       - Satus:     0n     0010       - Status:     0n     01000000                                                                                                    | r-maxa                                                                                                    | Constant States of                  |                                                                                                    | and in second second second |                                |                 |
| Model Rumber:     P=460RW/Ta v3     Current DeterTime:     QM(13/2011 11:55:18)       MAC Address:     S5:07:06:d6:741     System Mode:     Reading / Bridging       ZYNOS Firmware Version:     V17/2010:06:d7:41     System Mode:     Reading / Bridging       DSL Firmware Version:     DMT FwVer: 3.12.8.0_A_TC     MAC     Advess:       - DSL Mode:     ADSI2-K-Mode     P0/13/2011     System Mode:       - DSL Mode:     ADSI2-K-Mode     P0/13/2012     Disconnet       - DSL Mode:     ADSI2-K-Mode     P0/13/2012     Disconnet       - DSL Mode:     ADSI2-K-Mode     P0/13/2012     Disconnet       - DSL Mode:     ADSI2-K-Mode     P0/13/2012     Disconnet       - DF Suboet Mask:     255:255:255:25     Disconnet     DSL     Up       - VPLV/CI     LAN Information     DSL     Up     108/bps /       - DFD-     Sarvar     MLAN Information     Status     Rate       - SSTD:     Kurtush     Channel:     6     Status:     Status       - Status:     On     Status:     DSL Line Status     Status       - Status:     Channel:     6     Status     Packet Statusics       - Status:     Distable     Client List     DSL Line Status       - Status:     Distable     Status                                                                                                    | Ndoki Humber: P-660HW/T, v3<br>MAC Address: P-660HW/T, v3<br>MAC Address: D167/f0/80:d7/41<br>Z/NOS Firmware Version: V12.70(N7D.51) 109/13/2010<br>DSL Firmware Version: DHT FirVer: 3.12.8.0_A_TC<br>DSL Kinde: ADSL2+ Mode<br>- DSL Mode: ADSL2+ Mode<br>- DSL Mode: ADSL2+ Mode<br>- DSL Mode: ADSL2+ Mode<br>- DF Subnet Maski: 255.255.255<br>- Default Gateway: N/A<br>- VFI/VC1 0/75<br>LAN Information<br>- P Subnet Maski: 255.255.05<br>- DHCP: Sancar<br>WLAN Information<br>- P Subnet Maski: 255.255.05<br>- DHCP: Sancar<br>WLAN Information<br>- SSID: Kurush<br>- Channel: 6<br>- Security: WPA2-PSK<br>- WYS: Unconfourced<br>- Status: On<br>- Status: On<br>- Status: DSL Line Status<br>- Status: DSL Line Status<br>- Status - DSL Line Status<br>- Status - DSL Line Status<br>- Status - DSL Line Status<br>- Status - DSL Line Status<br>- Status - DSL Line Status                                                                                                    | erk:                                                                                                    | Host Name:                          |                                                                                                    | System Uptime:              | 2:05:40                        |                 |
| MAC Address     S0:67:f0:80;d7:41       ZyNOS Firmware Version:     20:19/12/2010       DSL Firmware Version:     DMT FwVer: 3.12.4.0_A_TC       WAN Information     DMT FwVer: 3.12.4.0_A_TC       VAN Information     Disconnect       - DFault Gateway:     N/A       - VPL/VCI     0/35       LAN Information     DSL Mode:       - P Address:     12:159.11       - P Subnet Mask:     255.255.255.05       - DFault Gateway:     N/A       - VPL/VCI     0/35       LAN Information     DSL. Up       - P Address:     12:21.59.11       - P Address:     12:25.255.255.05       - OHCP:     Status       - Status:     255.255.255.05       - WLAN Information     -       - Status:     0SL       - Status:     0SL    <                                                                                                    | MAC Address:     50:67/f0:80:d7/41       ZyNOS Firmware Version:     VJ.270(ND: 20:d7/41       ZyNOS Firmware Version:     DVJ.270(ND: 20:d7/41       OSL Mode:     ADSL22.No.8       · P Address:     DVJ.270(ND: 20:d7/41       · DSL Mode:     ADSL22.No.8       · P Address:     DVJ.270(ND: 20:d7/41       · DSL Mode:     ADSL22.No.8       · P Address:     DVJ.270(ND: 20:d7/41       · DSL Mode:     ADSL22.No.8       · P Address:     DVJ.270(ND: 20:d7/41       · P Address:     DVJ.272(ND: 20:d7/41       · P Address:     DVJ.272(ND: 20:d7/41       · P Address:     DVJ.272(ND: 20:d7/41       · P Address:     DVJ.272(ND: 20:d7/41       · P Address:     DVJ.272(ND: 20:d7/41       · P Address:     DVJ.272(ND: 20:d7/41       · P Address:     DVJ.272(ND: 20:d7/41       · P Address:     DVJ.272(ND: 20:d7/41       · P Address:     DVJ.275(ND: 20:d7/41       · P Address:     DVJ.275(ND: 20:d7/41       · P Address:     DVJ.275(ND: 20:d7/41       · P Address:     DVJ.275(ND: 20:d7/41       · Status:     DVJ.275(ND: 20:d7/41       · Status:     On       · Status:     ON       · Status:     ON       · Status:     ON       · Status:     ON                                                                                                    | 1.0                                                                                                    | Model Number:                       | P-660HW-T1 v3                                                                                                   | Current Date/Time:          | 08/13/2011 11:55:18            |                 |
| Accid     27,NOS Firmware Version:     V3.70(8YD; S) 109(13/2010)       CPU Usage:     13.80%       MAN Information     AOSI2+ Mode       - Sit Mode:     40.512+ 3.12.8.0_A_TC       WAN Information     - Sit Mode       - P Addressi:     51.255.255.255       - Oeluit Gateway:     N/A       - VPLVCI     0/35       LAN Information     19.2168.11       - IP Addressi:     19.25.255.255.0       - OFCP:     Barrier       - NP Addressi:     19.25.255.255.0       - OFCP:     Sarrier       WLAN Information     - Status       - Status:     10.25.255.255.0       - OFCP:     Sarrier       WLAN Information     - Status:       - Status:     10.25.25.255.0       - OFCP:     Sarrier       WLAN Information     - Status:       - Status:     0.51.25.25.0       - OFCP:     Sarrier       WLAN Information     - Status:       - Status:     0.1000/Fill C       - Status:     0.1000/Fill C       - Status:     0.1000/Fill C       - Status:     0.1000/Fill C       - Status:     0.1000/Fill C       - Status:     0.1000/Fill C       - Status:     0.1000/Fill C       - Status:     0.1000/Fill C </td <td>Accid     ZyNOS Firmware Version:     VI.20(8YD.5) 199/13/2010       DSL Firmware Version:     DMT FwVer: 3.12.8.0_A_TC       WAN Information     - OSL Mode:     ADSL2+. Mode       - DSL Mode:     ADSL2+. Mode     68%       - DSL Mode:     ADSL2+. Mode     68%       - DSL Mode:     ADSL2+. Mode     68%       - DSL Mode:     ADSL2+. Mode     68%       - DF Jobett Mask:     255.255.255     Disconnect       - IP Address:     921.468.1.1     DSL       - IP Address:     102.168.1.1     DSL       - IP Address:     102.168.1.1     DSL       - IP Address:     102.168.1.1     DSL       - IP Address:     102.168.1.1     DSL       - PR Address:     102.168.1.1     DSL       - PR Address:     102.168.1.1     DSL       - PR Address:     102.168.1.1     DSL       - PR Address:     102.168.1.1     DSL       - PR Address:     102.168.1.1     DSL       - STDC:     Kurush     Summary       - Status:     On     Summary</td> <td>C 64 1</td> <td>MAC Address:</td> <td>50:67:f0:8c:d7:41</td> <td>System Mode:</td> <td>Routing / Bridging</td> <td></td>                                                                                                    | Accid     ZyNOS Firmware Version:     VI.20(8YD.5) 199/13/2010       DSL Firmware Version:     DMT FwVer: 3.12.8.0_A_TC       WAN Information     - OSL Mode:     ADSL2+. Mode       - DSL Mode:     ADSL2+. Mode     68%       - DSL Mode:     ADSL2+. Mode     68%       - DSL Mode:     ADSL2+. Mode     68%       - DSL Mode:     ADSL2+. Mode     68%       - DF Jobett Mask:     255.255.255     Disconnect       - IP Address:     921.468.1.1     DSL       - IP Address:     102.168.1.1     DSL       - IP Address:     102.168.1.1     DSL       - IP Address:     102.168.1.1     DSL       - IP Address:     102.168.1.1     DSL       - PR Address:     102.168.1.1     DSL       - PR Address:     102.168.1.1     DSL       - PR Address:     102.168.1.1     DSL       - PR Address:     102.168.1.1     DSL       - PR Address:     102.168.1.1     DSL       - STDC:     Kurush     Summary       - Status:     On     Summary                                                                                                    | C 64 1                                                                                                    | MAC Address:                        | 50:67:f0:8c:d7:41                                                                                               | System Mode:                | Routing / Bridging             |                 |
| Bill Firmware Version:     DMT FivVer: 3.12.8.0_A_TC       Will Information     ADSL2+ Mode       IP Address:     94.182.78.32       Disconnet     Disconnet       IP Subnet Mask:     255.255.255       Orfault Gateway:     N/A       VEI/VCI     0/05       LAN Information     0/05       Interface Status     Rate       OSL     Up       1P Subnet Mask:     255.255.255.0       OFCP:     Servar       WLAN Information     0/05       - DP Subnet Mask:     255.255.255.0       - OHCP:     Servar       WLAN Information     0       - SSID:     karvath       - Sacurity:     WHA2-P5K       - WS:     Unconfigured       - Security:     On       - Security:     On       - Security:     Diable       - Konnet1:     Chiable       - Contont Filter:     Diable                                                                                                    | enance DSL Firmware Version: DMT Fielder: 3.12.8.0_A_TC<br>WAN Information<br>- DSL Mode: <u>ADSL2+ Mode</u><br>- IP Subnet Mask: 255.255.255<br>- Default Gateway: N/A<br>- VPI/VCI 0/JS5<br>- Default Gateway: N/A<br>- VPI/VCI 0/JS5<br>- Default Gateway: N/A<br>- VPI/VCI 0/JS5<br>- Default Gateway: N/A<br>- VPI/VCI 0/JS5<br>- Default Gateway: N/A<br>- VPI/VCI 0/JS5<br>- Default Gateway: N/A<br>- VPI/VCI 0/JS5<br>- Default Gateway: N/A<br>- VPI/VCI 0/JS5<br>- Default Gateway: N/A<br>- VPI/VCI 0/JS5<br>- Default Gateway: N/A<br>- VPI/VCI 0/JS5<br>- Default Gateway: N/A<br>- VPI/VCI 0/JS5<br>- Default Gateway: N/A<br>- VPI/VCI 0/JS5<br>- Default Gateway: N/A<br>- Status: <u>1252.555.255</u><br>- DHCP: <u>Server</u><br>WLAN Information<br>- SSID: <u>Summary</u><br>- Status: On<br>- Status: On<br>- Status: <u>N/A</u><br>- Status: <u>On</u><br>- Status: <u>DSL Lies Status</u>                                                                                                    | iced.                                                                                                    | ZyNOS Firmware Version:             | V3.70(8YD.5)   09/13/2010                                                                                       | CPU Usage:                  |                                | 13.80%          |
| WAN Information     ACSL2+ Mode       • DSL Mode:     ACSL2+ Mode       • IP Address:     94.182.78.39       • Distormation     N/A       • Default Getemay:     N/A       • VPDVCI     0/35       LAN Information     DSL       • P Address:     192.169.11       • IP Address:     192.169.11       • IP Address:     192.169.11       • IP Address:     192.169.11       • IP Address:     192.169.11       • IP Address:     192.169.11       • IP Address:     192.169.11       • IP Address:     192.169.11       • IP Address:     192.169.11       • Photomation     Up       • WLAN Information     WLAN       • Sato:     Kurutah       • Sato:     Kurutah       • Status:     0       • Status:     0       • WHAP-PSK     WLAN       • Wish:     Unconfinued       • Status:     0       • Status:     0       • Firewalt:     Citable       • Contrant Filter:     Ditable                                                                                                    | WAN Information     05L Mode:     ADSL2+ Mode       • DSL Mode:     94.182.78.39     Disconnect       • IP Address:     94.182.78.39     Disconnect       • P Address:     255.255.255     Interface Status       • PPAddress:     0/05       • IP Address:     102.158.11       • IP Address:     255.255.255       • PAddress:     255.255.255       • PAddress:     255.255.255       • DNCP:     Samo       • ONCP:     Samo       • SSID:     Kursah       • Channel:     6       • Security:     WPA2-PSK       • WYS:     Unconfourned       • Status:     On                                                                                                    | mance:                                                                                                    | DSL Firmware Version:               | DMT FwVer: 3.12.8.0_A_TC                                                                                        | Memory Usage:               |                                | 68%             |
| OSL Mode: 40512+ Mode     OSL Mode: 919 Address: 919 Address: 919 Address: 255,255,255     Oefault Gateway: N/A     VFLVC1 0/35 LAN Information     OSL Up 128kbps/ LAN Information     OSL Up 128kbps/ LAN Up 100H/UIL     OSL Up 128kbps/ LAN Up 100H/UIL     OSL Up 128kbps/ LAN Up 100H/UIL     OSL Up 128kbps/ LAN Up 100H/UIL     OSL Up 128kbps/ LAN Up 100H/UIL     WLAN Active 54M     WLAN Active 54M     Status: 0 on     Security     Oscante Filter: Disable     Content Filter: Disable                                                                                                    | OSL Mode: <u>40512+ Mode</u> IP Address: <u>94.182.78.39</u> Disconnect     IP Subnet Mask: 255.255     Orfault Gateway: N/A     VPE/VCI 0/05 LAN Information     IP Subnet Mask: 255.255.0     OnCPi <u>Sarver</u> WLAN Information     SSID: <u>kurush</u> Channel: 6     Security: WPA2-PSIX     WWA2: MUSA Information     SSID: <u>kurush</u> Channel: 6     Security: WPA2-PSIX     WWA2: Status: On     Summary                                                                                                    |                                                                                                    | WAN Information                     |                                                                                                    |                             |                                |                 |
|                                                                                                    |                                                                                                    |                                                                                                    | - DSL Mode:                         | ADSL2+ Mode                                                                                                    |                             |                                |                 |
|                                                                                                    | Image: Product Mask:         255.255.255           Orbifult Generation         N/A           - VErburk Generation         0/05           LAN Information         19 Address:           - IP Address:         192.155.11           - IP Address:         192.155.11           - IP Address:         255.255.05           - OHCP:         Stratus           - StDI:         Stratus           - StDI:         Konsth           - Channel:         6           - Security:         WA2-PSK           - WPS:         Unconfigured           - Status:         On                                                                                                    |                                                                                                    | <ul> <li>IP Address:</li> </ul>     | 94.182.78.39 Disconnect                                                                                         | Interface Status            |                                |                 |
|                                                                                                    |                                                                                                    |                                                                                                    | <ul> <li>IP Subnet Mask:</li> </ul> | 255.255.255.255                                                                                                 |                             |                                |                 |
| - VPLVCI 0/35 LAN Information     - IP Address: 192.169.1.1     - IP Subnet Mask: 255.255.255.0     - OHCP: Server WLAN Information     - SSID: kuruth     - Channel: 6     - Security: WPA2-PSK     - WPS: Unconfinued     - Status: On     Security     - Firewall: Citable     - Content Filter: Citable                                                                                                    | - VPLVCI         0/35           LAN Information         -           - IP Addressi         192.165.1.1           - IP Subnet Mask:         255.255.255.0           - OHCP:         Server           WLAN Information         -           - SSLD:         Kuruth           - Channel:         6           - Security:         WPA2-PSK           - WPS:         Luconfoured           - Status:         On                                                                                                    | and the second second se | - Default Gateway:                  | N/A                                                                                                    | Interface                   | Status                         | Rate            |
| LAN Information<br>- IP Addressis 192.168.1.1<br>- IP Subnet Mask: 255.255.0<br>- DHCP: Sarvar<br>WLAN Information<br>- SSID: Kuruth<br>- Channel: 6<br>- Security: WPA2-PSK<br>- WFS: Unconfigured<br>- Status: On<br>Security<br>- Firewal: Disable<br>- Content Filter: Disable                                                                                                    | LAN Information<br>- IP Addressis 192.169.1.1<br>- IP Solideressis 192.169.1.1<br>- IP Solideressis 192.169.1.1<br>- IP Solideressis 192.169.1.1<br>- IP Solideressis 192.169.1.1<br>- IP Solideressis 192.169.1.1<br>- IP Solideressis 192.169.1.1<br>- On SL Up Status<br>- Status:<br>- Status: On Summary<br>- Status: On Status Packet Status:<br>- Status: On Status Packet Status:                                                                                                    |                                                                                                    | - VPI/VCI                           | 0/35                                                                                                    |                             |                                |                 |
|                                                                                                    | Address: 292.105.11     IP Subnet Mask: 255.255.0     OhCP: Sarver      WLAN Information      SSID: kurush     Channel: 6     Security: WPA2-PSK      WYS: Unconfigured     Status: On      Chent List OSL Line Status      Chent List OSL Line Status      Summary                                                                                                    |                                                                                                    | LAN Information                     |                                                                                                    | DSL                         | Up                             | WSkbps / WSk    |
|                                                                                                    |                                                                                                    |                                                                                                    | - IP Address!                       | 197.168.1.1                                                                                                    | LAN                         | Up                             | 100M/Full Duple |
|                                                                                                    |                                                                                                    |                                                                                                    | - IP Subnet Mask:                   | 255.255.255.0                                                                                                   |                             |                                | F 111           |
|                                                                                                    |                                                                                                    |                                                                                                    | - DRCP:                             | Server                                                                                                    | WLAN                        | Active                         | 5471            |
|                                                                                                    | - Salor Executor<br>- Channel: 6<br>- Security: WPA2-PSK<br>- WPS: Unconfigured<br>- Status: On <u>Client List</u> <u>DSL Line Status</u>                                                                                                    |                                                                                                    | WLAN Information                    | The second second second second second second second second second second second second second second second se |                             |                                |                 |
| Chromiel:      WPA2-PSK     WPS:      Unconfigured     Status:      On     Security     Firewal:      Chromofiliate     Contron Filter:      Disable                                                                                                    |                                                                                                    |                                                                                                    | - SSID:                             | EMENAD                                                                                                    |                             |                                |                 |
| Security: WPAC-PSA     WPS: Unconfigured     Status: On <u>Security</u> Firewall: <u>Disable</u> Content Filter: <u>Disable</u>                                                                                                    | - Security: WPACPSN     - WPS: Unconfigured     - Status: On     - Status: On     - Status: Protect Statistics                                                                                                    |                                                                                                    | - Channel:                          | D WEDT D DOW                                                                                                    | Summary                     |                                |                 |
|                                                                                                    | - Status: On Client List DSL Line Status                                                                                                    |                                                                                                    | <ul> <li>Security:</li> </ul>       | WPALIPSK                                                                                                    |                             |                                |                 |
| Security     Firewall     Content Filter:     Disable                                                                                                    | - status: Un WLANS Protestatistics                                                                                                    |                                                                                                    | - WPS:                              | Unconsigured                                                                                                    | Client List                 | DSI Line S                     | tatus           |
| Firewall: Disable     Content Filter: Disable                                                                                                    |                                                                                                    |                                                                                                    | - Status:                           | Un                                                                                                    | WLAN Status                 | Packet Sta                     | histics         |
| - Contant Filter: Disable                                                                                                    | Stormy Carble Carble                                                                                                    |                                                                                                    | Security                            | Durable                                                                                                    |                             |                                |                 |
| Condition Private                                                                                                    | - Forevall                                                                                                    |                                                                                                    | - Filewas,                          | Dirable                                                                                                    |                             |                                |                 |
|                                                                                                    | Content Filter: Disable                                                                                                    |                                                                                                    | - Content Filter:                   | Disable                                                                                                    |                             |                                |                 |
|                                                                                                    |                                                                                                    |                                                                                                    | 1                                   |                                                                                                    |                             |                                |                 |

شکل ۶

با انتخاب این گزینه صفحهای برای شما باز خواهد شد.

دراین صفحه می توانید میزان نویز و سیگنال خط و زمان UP بودن مودم را مشاهده بفرمایید.

۷

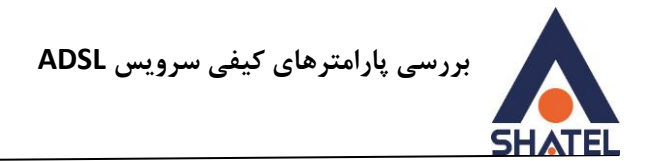

| 🕹 .:: Welcom           | e to the Web-Based (                                                                 | Configurat                          | tor:: Mozilla Firefox                       | - • × |
|------------------------|--------------------------------------------------------------------------------------|-------------------------------------|---------------------------------------------|-------|
| (nttp://94             | +.102.09.41/D3L_5(8()                                                                | isinumi                             |                                             | M     |
| DSL                    | Line Status                                                                          |                                     |                                             |       |
| DS                     | SL Up Time:<br>POE Up Time:                                                          | 5 Days<br>5 Days                    | 0:30:57<br>0:30:47                          |       |
| SNR                    | margin And Line                                                                      | Attenua                             | ation                                       |       |
| SN<br>Lin<br>SN<br>Lin | IR margin Upstrean<br>e Attenuation Upst<br>IR margin Downstru-<br>e Attenuation Dow | n :<br>ream :<br>sam :<br>nstream : | 33 db<br>20 db<br>29 db<br>34 db<br>Refresh |       |
|                        |                                                                                      |                                     |                                             |       |
|                        |                                                                                      |                                     |                                             |       |
|                        |                                                                                      |                                     |                                             |       |
| Done                   |                                                                                      |                                     |                                             |       |

شکل ۷

لازم به توضیح است که با بالا رفتن پهنای باند ممکن است میزان SNR و Attenuation دچار تغییر شود چرا که سرعت بالاتر سرویس، نیازمند بستر ارائه مناسبتری است.

در صورتی که با بررسی این موارد مشکل شما برطرف نشد می توانید با واحد پشتیبانی شاتل ، ۹۱۰۰۰۰۰، در تماس باشید.

٨

cs@shatel.ir